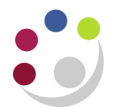

## **Creating a Collector**

The Collections module is now incorporated with the Accounts Receivable module as opposed to being a stand-alone module. This is to support departmental users to manage and improve credit control.

"Collectors" are individuals defined within a department to monitor and collect customers' debts. The intention within CUFS is that all those with a departmental AR responsibility (other than AR Inquiry) should also have access to their departmental Collections module. This is achieved by allocating the user to their appropriate departmental "Collector".

## **Creating a New Collector**

To enable a new member of the department who uses the Accounts Receivable module to be part of the collector group, you will need to carry out the following steps below.

**Prerequisite:** Ensure the new employee has been set up in the HR module within the system as you cannot create them as a collector if this is not the case.

| Responsibil | ity: CRM Administrator                                                           |
|-------------|----------------------------------------------------------------------------------|
| Navigate:   | Resource Manager $\rightarrow$ Maintain Resources $\rightarrow$ Import Resources |

- 1. Enter the employees surname in the name field followed by the wildcard (%) and click on **Search.**
- 2. The results of your search will be displayed as seen below:

| 🖸 Select Re | sources to Imp                | port         |                 |                |                      |  |
|-------------|-------------------------------|--------------|-----------------|----------------|----------------------|--|
| Selectio    | n Criteria                    | Resource Cat | tegory Employee |                | •                    |  |
|             | Number                        |              |                 | > Name         | DARLOW%              |  |
|             | Organization                  |              |                 | Job Title      |                      |  |
| Ci          | ompetencies                   |              |                 | Level : Max    | Min                  |  |
|             | Scale                         |              |                 | Scale Level    |                      |  |
| Search F    | Results<br>Select <u>A</u> ll | Sel          | ect None        |                | <u>C</u> lear        |  |
| Select      | Category                      | Number       | Name            |                | Organization         |  |
|             | Employee                      | NE003591     | Darlow (FIN)    | , Mrs. Rebecca | Cambridge University |  |
|             |                               |              |                 |                |                      |  |
|             |                               |              | l               |                |                      |  |
|             |                               |              | l               |                |                      |  |
|             |                               |              |                 |                | Start Impor          |  |

3. Unselect (ie. un-tick) the employees that you do not wish to make Collectors.

- 4. Click on Start Import
- 5. This will take you to the *Set Resources Attributes* screen: enter a **Start Date** and then click on '**OK**'. The date of creation will default in but you can make changes if you are require.
- 6. This will take you to the *Review and Import Selected Resources* screen. Here you will need to click 'Save Resources'.

| O Review | v and Import S | elected Resources    |                       |           |               |                  |            |
|----------|----------------|----------------------|-----------------------|-----------|---------------|------------------|------------|
|          |                |                      |                       | Transac   | tion Number   |                  |            |
| Select   | Category       | Name                 | Salesperson<br>Number | Role Type | Role          | Organization     | Comments   |
|          | Employee       | Darlow (FIN), Mrs. R |                       |           |               | Cambridge Univer | New Record |
| -        |                |                      |                       |           | gave Resource | Deta             | ails       |

You will see a note pop up stating' The selected resources have been imported successfully'. Click 'OK'.

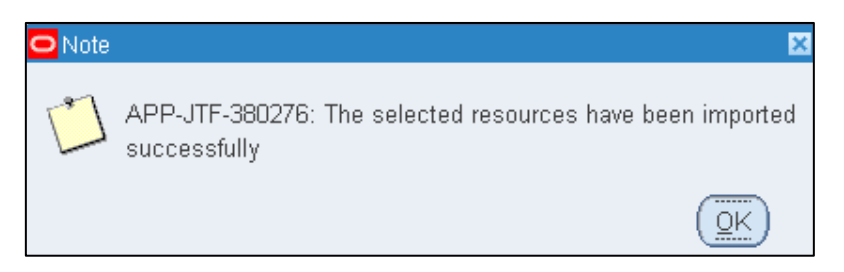

7. Click on the 'Details' button which will now be available

| Review | and Import S | elected Resources    |                       |           |               |                  | _ 🗆 🛛      |
|--------|--------------|----------------------|-----------------------|-----------|---------------|------------------|------------|
|        |              |                      |                       | Transad   | ction Number  | 0060             |            |
| Select | Category     | Name                 | Salesperson<br>Number | Role Type | Role          | Organization     | Comments   |
| I 🗹    | Employee     | Darlow (FIN), Mrs. R |                       |           |               | Cambridge Univer | New Record |
| ] 🗆    |              |                      |                       |           |               |                  |            |
|        |              |                      |                       |           | Save Resource |                  | ails       |

- 8. You will now be in the *Resource* screen. For each person add both of the following roles type and role:
  - Collections Collections Agent
  - Collections Collections Manager

"Agent" will allow a user to see all those tasks assigned to them whereas "Manager" will allow a use to see all tasks across the Collector Group (I.e. across the Department).

| esource           |                                                    |                                 |                                     |                                  |                                |                                               |        |       |
|-------------------|----------------------------------------------------|---------------------------------|-------------------------------------|----------------------------------|--------------------------------|-----------------------------------------------|--------|-------|
| lesource          |                                                    |                                 |                                     |                                  |                                |                                               |        |       |
| Number            | 15729                                              | Category                        | Employee                            | Organization                     | Cambridge U                    | niversity                                     |        |       |
| Name              | Darlow (FIN), Mrs. Rebe                            | сса                             |                                     | Start Date                       | 04-MAR-2014                    | End Dat                                       | e      |       |
| Source Name       | Darlow (FIN), Mrs. Rebe                            | сса                             |                                     | Identifica                       | ation Number                   |                                               |        | [ ] ] |
| User Name         |                                                    |                                 |                                     | Transar                          | ction Number [1                | 0060                                          |        | View  |
|                   |                                                    |                                 |                                     |                                  |                                |                                               |        |       |
| Roles             | Groups Teams                                       | Service                         | a Interaction Cente                 | r Compensation                   | Receivables                    | Miscellaneous                                 |        |       |
| Roles             | Groups Teams                                       | Service                         | e Interaction Cente                 | r Compensation<br>dmin           | Receivables                    | Miscellaneous                                 |        |       |
| Roles 🔇           | Groups Teams<br>Role                               | Service                         | e Interaction Cente<br>A<br>Manager | r Compensation<br>dmin<br>Member | Receivables<br>Lead<br>Start I | Miscellaneous<br>Date End                     | Date   | []    |
| Roles Collections | Groups Teams<br>Role<br>Collections                | Service                         | e Interaction Cente<br>A<br>Manager | r Compensation<br>dmin<br>Member | Receivables                    | Miscellaneous<br>Date End<br>R-2014           | I Date |       |
| Roles Collections | Groups Teams<br>Role<br>Collections<br>Collections | Service<br>s Agent<br>s Manager | e Interaction Cente                 | r Compensation<br>dmin<br>Member | Receivables                    | Miscellaneous<br>Date End<br>R-2014<br>R-2014 | Date   |       |

After populating these fields click on the save icons in the top tool bar 🤌 or use Ctrl+S

- 9. Click on the 'Groups' tab. In this tab you will need to populate the following:
  - a) Groups

Select the two letter department code of the new employee (XX) from the list of values.

Each department will have one "Collector Group" for all its external customers.

- b) **Group Member Roles** Enter 'Collections Manager' and 'Collections Agent' in any order.
- 10. Click 'Save'. This has now assigned the new employee to the departmental collector group.

| Eile Edit View Folder Tools Window Help |                            |                          | OR                     |
|-----------------------------------------|----------------------------|--------------------------|------------------------|
| (🛤 🗞 🔕 🍓 🍓 🖗 🕅 🕅 🍘                      | 🛒 i 🏄 🗐 🏈 🖉 🎼 i 🤶          |                          |                        |
| Resource                                |                            |                          |                        |
| Resource                                |                            |                          |                        |
| Number 15729                            | Category Employee          | Organization Cambridge   | University             |
| Name Darlow (FIN), Mrs. Rebe            | сса                        | Start Date 04-MAR-20     | 14 End Date            |
| Source Name Darlow (FIN), Mrs. Rebe     | сса                        | Identification Number    |                        |
| User Name                               |                            | Transaction Number       | 10060 View             |
| Roles Groups Teams                      | Service Interaction Center | Compensation Receivables | Miscellaneous          |
| Groups                                  | Group Member Roles         | Admin Lead               |                        |
| Name []                                 | Name Ma                    | nager Member Star        | t Date End Date []     |
| EA                                      | Collections Agent          | □. □. ☑. □. 04-N         | 1AR-2014 04-MAR-2014 🗖 |
| MA                                      | Collections Manager        | V. D. V. D. 04-N         | 1AR-2014 04-MAR-2014   |
|                                         |                            | o. o. o. o. 🦲            |                        |

## Changing collector group of an existing employee

If the employee is allocated to a department already and they are transferring to another department they will need to be moved from the old collector group to the new collector group. To make the change you must carry out the following procedures listed below.

| Responsibility: | CRM Administrator                                                       |
|-----------------|-------------------------------------------------------------------------|
| Navigate:       | Resource Manager $ ightarrow$ Maintain Resources $ ightarrow$ Resources |
|                 |                                                                         |

1. Enter the employees last name in the '**Name**' field followed by the % wildcard and then click on '**Find**'.

| Find Resources   |         |                   | <b>_ =</b> × |
|------------------|---------|-------------------|--------------|
| Resource         |         |                   |              |
| Number           |         | C                 | ategory 🚽    |
| Name             | DARLOW% | Transaction N     | umber        |
| Start Date       |         | En                | d Date       |
| Salesperson      |         |                   |              |
| Number           |         | Sales Credit Type |              |
| Name             |         | Analyst           |              |
| Receivables Flag | •       |                   |              |
| Service          |         | Interaction Cer   | nter         |
| Support Site     |         | Interaction (     | Center       |
|                  |         |                   |              |
|                  | Clear   | r <u>N</u> ew     | Find         |

- 2. This will take you to the 'Resources Search Results' screen. Click on 'Resource Details'
- 3. Click on the 'Groups' tab.
- 4. Here you can do follow one of two paths:
  - a) If it is a straight forward move from one collector group to another:
    - End-date the existing Group Name and then click 'Save'.

| Resource    |                            |                       |                       |                          | _ <b>_</b> X |
|-------------|----------------------------|-----------------------|-----------------------|--------------------------|--------------|
| Resource    |                            |                       |                       |                          |              |
| Number      | 15729                      | Category Employee     | Organization Car      | mbridge University       |              |
| Name        | Darlow (FIN), Mrs. Rebecca | 1                     | Start Date 04-        | -MAR-2014 End Da         | te           |
| Source Name | Darlow (FIN), Mrs. Rebecca | ì                     | Identification N      | Number                   | []]          |
| User Name   |                            |                       | Transaction N         | Number 10060             | View         |
| Roles       | Groups Teams               | Service Interaction C | enter Compensation Re | eceivables Miscellaneous |              |
| Groups      |                            | Group Member Roles    |                       |                          |              |
|             |                            |                       | Admin Lea             | ad                       |              |
| Name        | []                         | Name                  | Manager Member        | Start Date En            | d Date []    |
| EA)         |                            | Collections Agent     |                       | 04-MAR-2014 04-          | MAR-2014     |
|             |                            | Collections Manager   |                       | 04-MAR-2014 04-          | MAR-2014     |
|             | Group Description EA Co    | llections Group       |                       |                          |              |

- Select the new Group Name (new department code XX) and add Collections Agent and Collections Manager as the roles
- o 'Save'

| Resource<br>Resource |                       |                    |                    |              |                      |             |
|----------------------|-----------------------|--------------------|--------------------|--------------|----------------------|-------------|
| Number               | 15729                 | Category E         | Employee           | Organization | Cambridge University | /           |
| Name                 | Darlow (FIN), Mrs. Re | becca              |                    | Start Date   | 04-MAR-2014          | End Date    |
| Source Name          | Darlow (FIN), Mrs. Re | becca              |                    | Identificat  | ion Number           | [ ]         |
| User Name            |                       |                    |                    | Transact     | ion Number 10060     | View        |
|                      |                       |                    |                    |              |                      |             |
| Roles                | Groups learn          | is Service         | Interaction Center | Compensation | Receivables Misc     | cellaneous  |
| Groups               |                       | Group Mei          | mber Roles         | Admin        | Lead                 |             |
| Name                 | []                    | Name               | Mai                | nager Member | Start Date           | End Date [] |
| EA                   |                       | Collection         | s Agent            |              | 04-MAR-2014          |             |
| 📕 MA 🛛 🔶             |                       | Collection         | s Manager          |              | 04-MAR-2014          |             |
|                      | Group Description     | 1A Collections Gro | up                 |              |                      | ,           |

- b) If you are simply adding another collector group for the existing employee
  - o then no end date is required of the existing set up.
  - Click in to the line below the existing Group Name and add in the new collector 'Group Name' Name (new department code XX)
  - change the Group Member Roles to Collections Agent and Collections Manager
  - then click on 'Save'.